## WebUntis

## Anleitung zur Registrierung als Erziehungsberechtigte/r

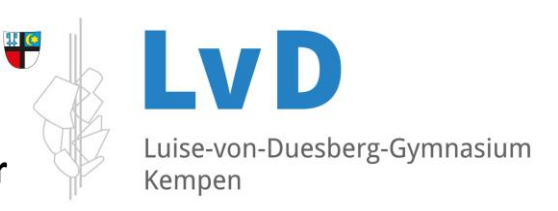

| 1 Suchan Sia im Internet nach https://webuptic.com/                                                                    |                                  | Willkommen                                                                |                                                                                                    |  |
|----------------------------------------------------------------------------------------------------|----------------------------------|---------------------------------------------------------------------------|----------------------------------------------------------------------------------------------------|--|
| 1. Suchen sie im internet nach <u>intps://webunds.com/</u>                                                             |                                  | boi                                                                       |                                                                                                    |  |
|                                                                                                    |                                  |                                                                           |                                                                                                    |  |
|                                                                                                    |                                  | WebUntis                                                                  |                                                                                                    |  |
| 2. Bei Eingabe der Postleitzahl oder des Schulnamens                                                                   |                                  |                                                                           |                                                                                                    |  |
| wird unsere Schule angezeigt.                                                                                          |                                  |                                                                           |                                                                                                    |  |
|                                                                                                    |                                  |                                                                           |                                                                                                    |  |
|                                                                                                    |                                  |                                                                           |                                                                                                    |  |
|                                                                                                    |                                  | O z R. Schularma Stadt Advassa                                            |                                                                                                    |  |
|                                                                                                    |                                  | Q Z.B. Schuiname, Stadt, Adresse                                          |                                                                                                    |  |
|                                                                                                    |                                  |                                                                           |                                                                                                    |  |
|                                                                                                    | Wohllptic                        | Luise-von-Duecherg-Gymn                                                   |                                                                                                    |  |
| Login                                                                                                    |                                  | 47906, Kempen, Berliner Allee 42                                          |                                                                                                    |  |
|                                                                                                    |                                  |                                                                           |                                                                                                    |  |
|                                                                                                    |                                  |                                                                           |                                                                                                    |  |
|                                                                                                    |                                  |                                                                           |                                                                                                    |  |
|                                                                                                    |                                  |                                                                           |                                                                                                    |  |
| Benutzername 3. Beim Klick auf of Eingabefeld.<br>Passwort                                                             |                                  | <ol> <li>Beim Klick auf den Schulnamen erschei<br/>Eingabefeld</li> </ol> | Beim Klick auf den Schulnamen erscheint rechts ein<br>Eingabefeld.<br>Klicken Sie unten auf "Registrieren" |  |
|                                                                                                    |                                  | Klicken Sie unten auf "Registrieren"                                      |                                                                                                    |  |
|                                                                                                    |                                  |                                                                           |                                                                                                    |  |
|                                                                                                    | Login                            |                                                                           |                                                                                                    |  |
|                                                                                                    | Passwort vergessen?              | WebUnt                                                                    | is                                                                                                    |  |
|                                                                                                    | Noch keinen Zugang? Registrieren | Registrieru                                                               | ung                                                                                                    |  |
|                                                                                                    |                                  |                                                                           | 5                                                                                                    |  |
|                                                                                                    |                                  |                                                                           |                                                                                                    |  |
|                                                                                                    |                                  | Bitte geben Sie die E-Mail-Adresse<br>Ihrem Kind hinterlegt wurde         | ein, die bei                                                                                               |  |
| 4. Im nächsten Schritt geben Sie die hinterlegte<br>Emailadresse ein.                                                  |                                  | E-Mail Adresse                                                            |                                                                                                    |  |
|                                                                                                    |                                  | 1                                                                         |                                                                                                    |  |
|                                                                                                    |                                  | Senden                                                                    |                                                                                                    |  |
|                                                                                                    |                                  |                                                                           |                                                                                                    |  |
| <ol> <li>Nach Erhalt des Bestätigungscodes können Sie ein<br/>Passwort setzen und sich daraufhin einloggen.</li> </ol> |                                  | oder                                                                      |                                                                                                    |  |
|                                                                                                    |                                  | Bitte geben Sie Ihren Bestätigungs<br>bereits einen erhalten haben)       | code ein (falls Sie                                                                                        |  |
|                                                                                                    |                                  |                                                                           |                                                                                                    |  |
|                                                                                                    |                                  | Bestätigungscode                                                          |                                                                                                    |  |
|                                                                                                    |                                  | Senden                                                                    |                                                                                                    |  |
|                                                                                                    |                                  |                                                                           |                                                                                                    |  |
|                                                                                                    |                                  | Bereits registriert? Lc                                                   | ogin                                                                                                    |  |